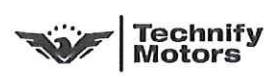

Technify Motors GmbH Platanenstrasse 14 09356 Sankt Egidien, Germany Tel: +49 37204 696 0 Fax: +49 37204 696 2912 www.centurion-engines.com info@centurion-engines.com

SB TMG 601-1012 P1, Rev. 1

# SERVICE BULLETIN PRIORITY 1 - SAFETY

| Service Bulletin No. /<br>Date: | SB TMG 601-1012 P1, Revision 1 / June 11, 2018                                                                                                    |
|---------------------------------|----------------------------------------------------------------------------------------------------|
| Subject:                        | Modification of the GARMIN G1000 interface.                                                                                                    |
| Type affected:                  | Cessna C172-S with TAE 125-02-114.                                                                                                    |
| Models affected:                | Following aircraft serial numbers:<br>17281403 ;172S11144 ; 172S11145 ; 172S11181 ; 172S11323<br>172S11689 ; 172S11704 ; 172S11732 ; 172S11733 ; 172S11734<br>172S11735 ; 172S12003 ; 172S12015 ; 172S12028 ; 172S12049<br>172S12053 ; 172S12054 ; 172S12058 ; 172S12064 ; 172S12078<br>172S12082 ; 172S12084 ; 172S12085 ; 172S12119 ; 172S12125<br>172S12132 ; 172S12138 ; 172S12142 ; 172S12150 |
| Classification:                 | Category P1 – SAFETY                                                                                                    |
| Time of Compliance:             | Within the next 50 flight hours or with the next maintenance inspection, whichever occurs first.                                                                                                    |
| Reason:                         | Faulty Alternator warning indication.                                                                                                    |

|                    |                        |                                     | ( /        |
|--------------------|------------------------|-------------------------------------|------------|
| Checked            |                        | Approved                            | 11/        |
| B. Metzdorf, CVE   | Marday                 | M. Heinich, Office of Airworthiness | 14         |
| Replaces Service E | Bulletin No. / Date: - | 2018                                | Page 1 / 5 |

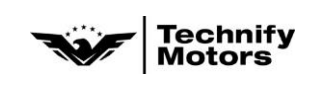

Tel: +49 37204 696 0 Fax: +49 37204 696 2912 www.centurion-engines.com info@centurion-engines.com

SB TMG 601-1012 P1, Rev. 1

#### **Correction:**

### 1. Preparation

- Disconnect the main, excitation and FADEC backup battery in accordance with AMM 20-02.
- Ground the aircraft.
- Remove the Primary Flight Display (PFD) in accordance with the GARMIN G1000 Maintenance Manual

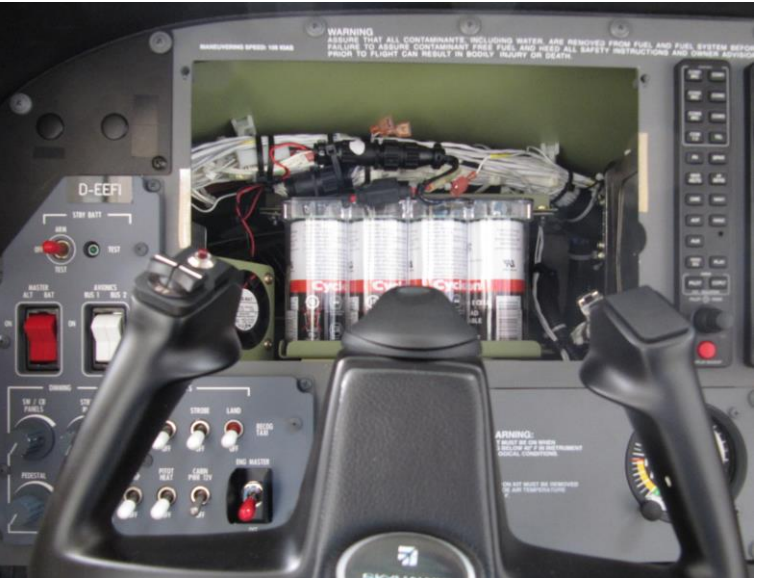

Figure 1: Removed PFD

## 2. Modification:

#### Parts:

| lt | em | Part Number     | Description 1 | Description 2 | Qty. |
|----|----|-----------------|---------------|---------------|------|
| 1  |    | 20-3940-E029501 | Resistor      | 4,7kΩ / 3W    | 1    |
|    |    |                 |               |               |      |

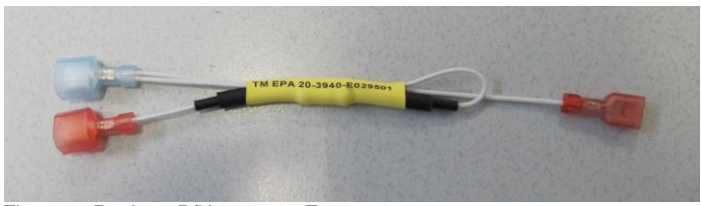

Figure 2: Resistor P/N 20-3940-E029501

- Look for the <u>white wire</u> of the AWL loom (free wire end) installed behind the PFD.
- Look for the <u>white/blue wire</u> of the AWL loom connected to line AWL.

*Replaces Service Bulletin No. / Date: -*SB TMG 601-1012 P1, Initial Issue / June 07, 2018

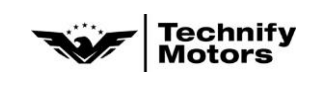

Tel: +49 37204 696 0 Fax: +49 37204 696 2912 www.centurion-engines.com info@centurion-engines.com

SB TMG 601-1012 P1, Rev. 1

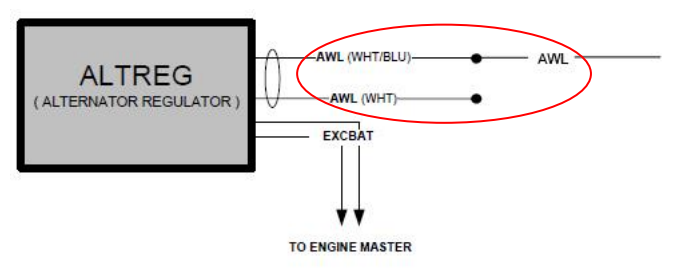

Figure 3: AWL lines pre modification

• Disconnect the line AWL from AWL (WHT/BLU).

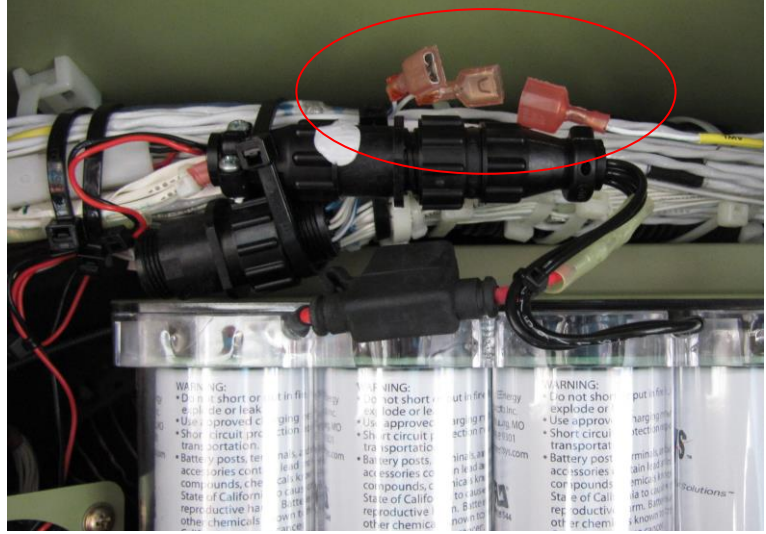

Figure 4: Disconnected lines

- Install the resistor (item 1), connect as follows:
  - blue UFP blade terminal (male) to wire AWL (WHT/BLU)
  - red UFP blade terminal (male) to wire AWL (WHT)
  - red UFP blade receptacle (female) to line AWL

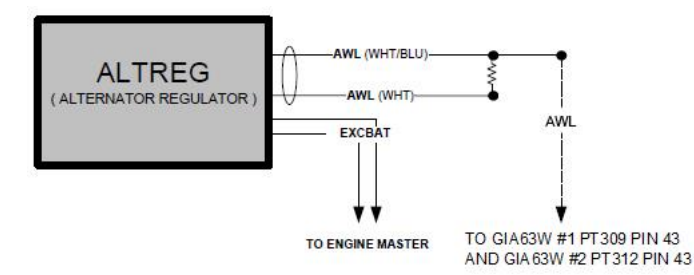

Figure 5: Modified electrical installation

- Fasten the resistor appropriate and bundle the wires using cable ties.
- Install the Primary Flight Display (PFD) in accordance with the GARMIN G1000 Maintenance Manual.
- Connect the main, excitation and FADEC backup battery.

Replaces Service Bulletin No. / Date: -SB TMG 601-1012 P1, Initial Issue / June 07, 2018

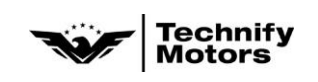

Tel: +49 37204 696 0 Fax: +49 37204 696 2912 www.centurion-engines.com info@centurion-engines.com

SB TMG 601-1012 P1, Rev. 1

#### 3. Alternator Warning Test:

- Start the engine according to the POH.
- Switch the Avionic-BUS 1 & 2 on and let the G1000 system completely run up. (attitude indicator must be displayed)
- Warm-up the engine according to the POH.
- Check the Alternator Warning as follows:

#### Step 1 (Normal Operation)

| - PFD / MFD           | Enabled |
|-----------------------|---------|
| - Load selector       | IDLE    |
| - AWL Circuit Breaker | Normal  |
| - ALT switch          | ON      |
| - CAS Messages        | None    |
| - Aural Warning       | None    |

#### Step 2 (ALT switch test)

| - Load selector       | IDLE                            |
|-----------------------|---------------------------------|
| - AWL Circuit Breaker | Normal                          |
| - ALT switch          | OFF                             |
| - CAS Message         | ALTR FAIL (incl. Aural Warning) |
| - AWL switch          | ON                              |
| - CAS Messages        | None                            |

#### Step 3 (Circuit breaker test)

| - Load selector       | IDLE                            |
|-----------------------|---------------------------------|
| - AWL switch          | ON                              |
| - ALT Circuit Breaker | Pull                            |
| - CAS Message         | ALTR FAIL (incl. Aural Warning) |
| - AWL Circuit Breaker | Normal                          |
| - CAS Messages        | None                            |
|                       |                                 |

• Shut down the engine according to the POH.

| Technify<br>Motors | Technify Motors GmbH<br>Platanenstrasse 14<br>09356 Sankt Egidien, Germany                                                                              | Tel: +49 37204 696 0<br>Fax: +49 37204 696 2912<br>www.centurion-engines.com<br>info@centurion-engines.com |
|--------------------|----------------------------------------------------------------------------------------------------|----------------------------------------------------------------------------------------------------|
|                    | SB T                                                                                                    | MG 601-1012 P1, Rev. 1                                                                                     |
| Remarks:           | In case of uncertainties during the installation pleasupport of Technify Motors GmbH.                                                                   | ase contact the technical                                                                                  |
|                    | support@continentaldiesel.de                                                                                                    |                                                                                                    |
| Approval:          | The technical information contained in this document has been approved<br>under the authority of EASA Design Organisation Approval No.<br>EASA.21J.010. |                                                                                                    |
| Appendix:          |                                                                                                    |                                                                                                    |